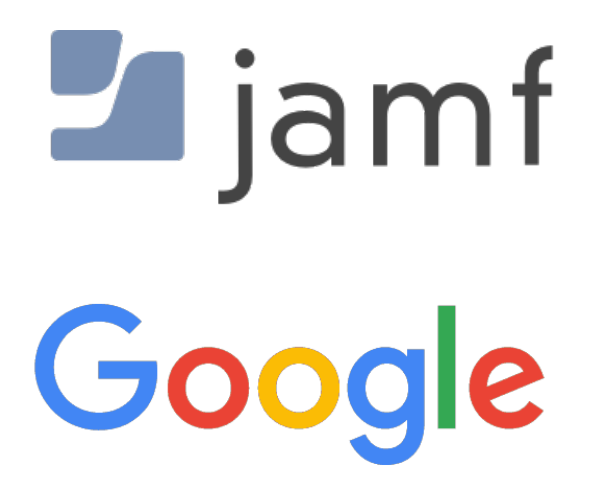

How to Integrate Jamf Pro with Google Secure LDAP as a Cloud Identity Provider

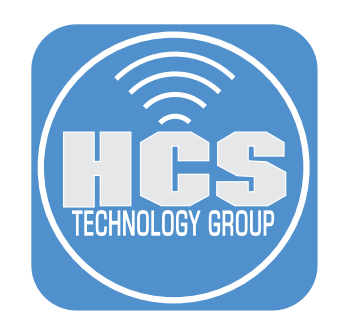

## Contents

| Configure Google and add LDAP clients to the service.                                              | 3  |
|----------------------------------------------------------------------------------------------------|----|
| Convert the Google private key to a PKCS12 format file that you can upload to your Jamf Pro server | 6  |
| Connect your LDAP client to the Secure LDAP service                                                | 7  |
| Test the Google Cloud Identity Provider Attribute Mappings                                         | 9  |
| Configure Single Sign-On (SSO) in Jamf Pro with Google as your SAML 2.0 Identity Provider          | 10 |
| Configure and enable Single Sign-On (SSO) in Jamf Pro                                              | 15 |
| Enable a Google account to administer your Jamf Pro service                                        | 17 |
| Test the Single Sign-On configuration                                                              | 18 |
| Confirm Setup Google for SSO and LDAP                                                              | 19 |
| Add the Enrollment Customization configuration to a Computer PreStage Enrollment                   | 21 |
| Confirm that the Mac displays the Google account screen during enrollment                          | 23 |
|                                                                                                    |    |

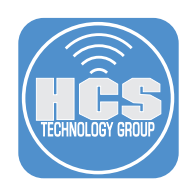

Integrating with Cloud Identity Providers, which is similar to integrating with an LDAP directory service, allows you to do the following:

- Look up and populate user information from the secure LDAP service for inventory purposes.
- Add Jamf Pro user accounts or groups from the secure LDAP service.
- Require users to log in to Self Service or the enrollment portal using their LDAP directory accounts.
- Require users to log in during mobile device setup using their LDAP directory accounts.
- Base the scope of remote management tasks on users or groups from the secure LDAP service.

#### What you need

- Jamf Pro 10.19 or later (if your Jamf Pro server is on-premises, whenever this guide uses a jamfcloud.com based URL, replace it with your URL including the port number, which is 8443 by default)
- Google G Suite (Enterprise, Business, Basic, or Drive Enterprise) and Cloud Identity Premium" with "The Google Secure LDAP service is available with G Suite Enterprise, G Suite Enterprise for Education, G Suite for Education or Cloud Identity Premium
- To test using a Google account during the Setup Assistant, you'll need to have your Jamf Pro server integrated with Apple Business Manager or Apple School Manager, and an eligible Mac with macOS 10.15 or later at the Welcome screen, assigned by Apple Business Manager or Apple School Manager to your Jamf Pro server.

#### Configure Google and add LDAP clients to the service.

- 1. Sign in to your Google Admin console at admin.google.com. Be sure to sign in using your super administrator account, and not your personal Gmail account.
- 2. Select Apps.

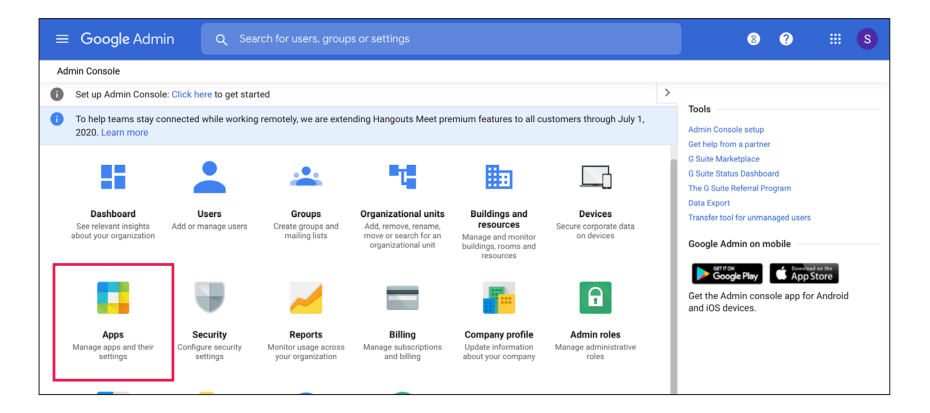

3. Select LDAP.

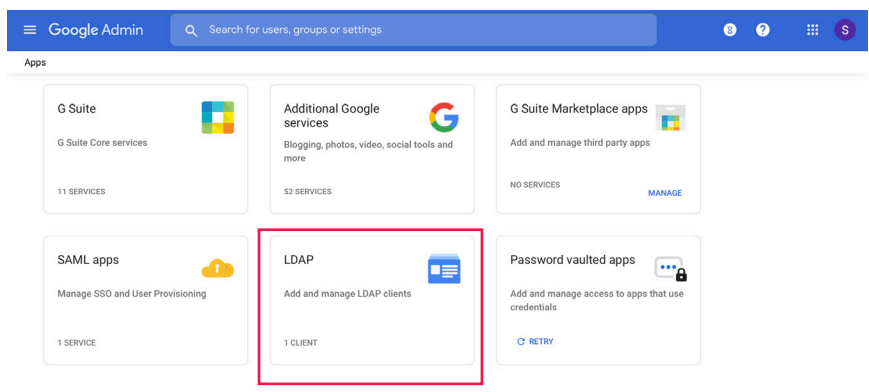

G Suite core services are governed by your G Suite agreement. Additional Google services are not governed by your G Suite agreement, and other terms apply. Learn more

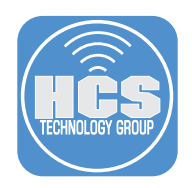

4. If you already have LDAP clients defined, click "Add Client." If you don't have LDAP clients defined yet, click "Add LDAP Client."

## **ADD CLIENT**

5. Enter a name in the LDAP client name field—for example, **HCS Jamf Pro**. Optional: Enter a description for the LDAP client—for example, **Jamf Pro MDM**.

| × Add LDAP client                  |                             |  |       |             |  |  |  |
|------------------------------------|-----------------------------|--|-------|-------------|--|--|--|
| 1 Client details                   | 2 Access permissions        |  |       |             |  |  |  |
|                                    | Client details              |  |       |             |  |  |  |
| LDAP client name *<br>HCS Jamf Pro |                             |  |       |             |  |  |  |
|                                    | Description<br>Jamf Pro MDM |  |       |             |  |  |  |
|                                    | * Required field            |  |       |             |  |  |  |
|                                    |                             |  | CANCE | EL CONTINUE |  |  |  |

#### 6. Click Continue.

7. Configure access permissions according to your environment. You can limit access to specific organizational units, but this guide illustrates enabling access for the entire domain, and enabling reading group access.

|   | Add LDAP cli   | ent                                                                                                    |                                                                                                    |  |
|---|----------------|----------------------------------------------------------------------------------------------------|----------------------------------------------------------------------------------------------------|--|
| 0 | Client details | 2                                                                                                    | Access permissions                                                                                                    |  |
|   |                |                                                                                                    | Verify user credentials         Specify client's access level for verifying user credentials. Changes can take up to 24 hours to take effect. <ul> <li>Entire domain (samvalencia.com)</li> <li>Selected organizational units</li> <li>No access</li> </ul>                                                                                                    |  |
|   |                | Read user information         Specify client's access level for reading user information. Some clients need additional information before authentical         Image: Specify client's access         Image: Specify client's access |                                                                                                    |  |
|   |                |                                                                                                    | Read group information         Client can read group information. Some clients need additional information before authenticating users.         Image: Client can read group information. Some clients need additional information before authenticating users.         Image: Client can read group information. Some clients need additional information before authenticating users.         Image: Client can read group information. Some clients need additional information before authenticating users.         Image: Client can read group information. Some clients need additional information before authenticating users.         Image: Client can read group information. Some clients need additional information before authenticating users.         Image: Client can read group information. Some clients need additional information before authenticating users.         Image: Client can read group information. Some clients need additional information before authenticating users.         Image: Client can read group information. Some clients need additional information. Some clients need additional information. Some clients need additional information. Some clients need additional information. Some clients need additional information. Some clients need additional information. Some clients need additional information. Some clients need additional information. Some clients need additional information. Some clients need additional information. Some clients need additional information. Some clients need additional information. Some clients need additional information. Some clients need addition. Some clients need additional information. Some clients need additional information. Some clients need addition. Some clients need additinted addition. Some clients need additinterne |  |

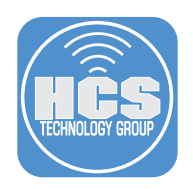

- 8. Click Add LDAP Client.
- 9. Click "Download certificate." You may need to wait a few minutes for Google to generate a certificate before the "Download certificate" link appears. Because there are only a few more steps before you require this certificate in order to continue with this guide, we recommend that you wait for the "Download certificate" link to be displayed before continuing with this guide.

| HCS Jamf Pro added     Next, connect your client to the LDAP service     Source of the service of the service of the serv |
|----------------------------------------------------------------------------------------------------|
| HCS Jamf Pro added     Next, connect your client to the LDAP service     Download the generated certificate (t might take a few minutes to generate).     Want to do this later? You can generate and download a certificate at any time from the client's details page.     Google.2023.03.23,79926     Download certificate     Download certificate     Download certificate     Download certificate     Download certificate     Download certificate     Download certificate     Download certificate     Download certificate     Download certificate     Download certificate     Download certificate     Download certificate     Download certificate                                                                                                    |
| Next, connect your client to the LDAP service     Download the generated certificate (it might take a few minutes to generate).     Want to do this later? You can generate and download a certificate at any time from the client's details page.     Google.2023.03.23.79926     Expres March 23.2023     Download certificate     Journal Configuration might require LDAP access     certedential. Learn more                                                                                                    |
| <ul> <li>Next, connect your client to the LDAP service</li> <li>1. Download the generated certificate (it might take a few minutes to generate).</li> <li>Want to do this later? You can generate and download a certificate at any time from the client's details page.</li> <li>Google_2023_03_23_79926</li> <li>Explore March 23_2023</li> <li>Download certificate</li> <li>2. Upload the certificate to your LDAP client and configure the application. Configuration might require LDAP access credentials. Learn more</li> </ul>                                                                                                    |
| Download the generated certificate (it might take a few minutes to generate).     Want to do this later? You can generate and download a certificate at any time from the client's details page.     Google.2023.03.23.79926     Expires March 23, 2023     Download certificate     2. Upload the certificate to your LDAP client and configure the application. Configuration might require LDAP access     credentials. Learn more                                                                                                    |
| Want to do this later? You can generate and download a certificate at any time from the client's details page.         Google_2023_03_23_79926         Express March 23, 2023         Download certificate         2. Upload the certificate to your LDAP client and configure the application. Configuration might require LDAP access credentials. Learn more                                                                                                    |
| Google_2023_03_23_70926<br>Expires March 23, 2023<br>Download certificate 2. Upload the certificate to your LDAP client and configure the application. Configuration might require LDAP access<br>credentials. Learn more                                                                                                    |
| Expires March 23, 2023  Download certificate  Upload the certificate to your LDAP client and configure the application. Configuration might require LDAP access credentials. Learn more                                                                                                    |
| 2. Upload the certificate to your LDAP client and configure the application. Configuration might require LDAP access credentials. Learn more                                                                                                    |
| <ol> <li>Upload the certificate to your LDAP client and configure the application. Configuration might require LDAP access<br/>credentials. Learn more</li> </ol>                                                                                                    |
|                                                                                                    |
|                                                                                                    |
| CONTINUE TO CLIENT DETAILS                                                                                                    |

- 10. If your browser displays a dialog that asks if you want to allow downloads from "admin.google.com," click Allow.
- 11. Click Continue To Client Details.
- 12. In the upper-right corner of the browser window, if the LDAP service status is listed as Off, click the Off button.

| ≡ Google Admin                   |                                       |                          |                        | 8 |     | # <b>S</b> |
|----------------------------------|---------------------------------------|--------------------------|------------------------|---|-----|------------|
| Apps > LDAP > Settings for HCS J | amf Pro                               |                          |                        |   |     |            |
|                                  |                                       |                          |                        |   |     | _          |
| HCS Jamf Pro<br>Jamf Pro MDM     | Service status                        |                          |                        |   | OFF | v          |
| Status<br>OFF                    | Access permissions                    | Read user information    | Read group information |   |     | ~          |
| P EDIT DETAILS                   | Entire domain                         | Entire domain            | Has access             |   |     |            |
| MORE                             | Authentication                        |                          |                        |   |     | ~          |
|                                  | Certificates                          |                          |                        |   |     |            |
|                                  | 1 certificate is associated with this | s LDAP client            |                        |   |     |            |
|                                  | Access credentials                    |                          |                        |   |     |            |
|                                  | 0 access credentials are associate    | ed with this LDAP client |                        |   |     |            |

13. Select the "On for everyone" radio button and click Save.

| ≡ Google Admin                 | Q Search for users, groups or settings                                                                         |                  | • •    | ₩ S  |  |  |  |
|--------------------------------|----------------------------------------------------------------------------------------------------|------------------|--------|------|--|--|--|
| Apps > LDAP > Settings for HCS | Apps > LDAP > Settings for HCS Jamf Pro > Service Status                                                       |                  |        |      |  |  |  |
| HCS Jamf Pro                   | Showing settings for users in all organizational units                                                         |                  |        |      |  |  |  |
|                                | Service status                                                                                                 |                  |        | ^    |  |  |  |
|                                | Service status  OFF for everyone  OFF for everyone  Changes may take up to 24 hours to propagate to all users. |                  |        |      |  |  |  |
|                                |                                                                                                    | 1 unsaved change | CANCEL | SAVE |  |  |  |

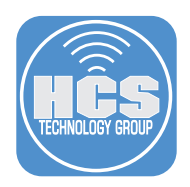

#### Convert the Google private key to a PKCS12 format file that you can upload to Jamf Pro

- 1. When you clicked "Download certificate," your browser downloaded an archived file in ZIP format. If your browser didn't automatically unzip the .zip file you downloaded, then in the Finder, double-click the .zip file to unarchive it.
- 2. Confirm that the unarchived folder contains the following files:
  - One certificate (.crt) file
  - One private key (.key) file.

|                   | 🖿 Google_20                   | 023_03_23_79926  |                  |
|-------------------|-------------------------------|------------------|------------------|
| $\langle \rangle$ |                               | ▲                | Q Search         |
| Favorites         | Name                          | ^ Date Modified  | Size Kind        |
| Cloud             | 🕅 Google_2023_03_23_79926.crt | Today at 6:15 PM | 1 KB certificate |
|                   | 😤 Google_2023_03_23_79926.key | Today at 6:15 PM | 2 KB Keynote     |
|                   |                               |                  |                  |
| Desktop           |                               |                  |                  |
| Docume            |                               |                  |                  |
|                   |                               |                  |                  |
| Locations         |                               |                  |                  |
| 🚮 Valencia        |                               |                  |                  |
| 🚳 Network         |                               |                  |                  |
|                   |                               |                  |                  |
| Tags              |                               |                  |                  |

3. To generate the PKCS12 (.p12) keystore file, use the **openssl** command with a syntax similar to the following. The example in the following figure creates a new keystore file on the desktop of the currently-logged-in user. We recommend that to avoid typos, you drag each appropriate file from the Finder to Terminal. Enter the command without line breaks, or use the backslash character (\) to prevent the shell from running the command before you're finished entering the command: openssl pkcs12 -export \

```
-out ~/Desktop/keystore.pl2 \
-inkey <path to the saved>/privatekey.key \
-in <path to the saved>/certificate.crt
```

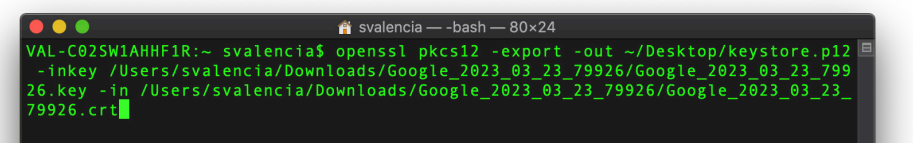

- 4. The **openssl** command prompts you for a password to secure the keystore file. We recommend that you use a password management system to a) generate a secure password and b) document it for your team. Enter a secure password, then press Return.
- 5. Enter the password again to verify it, then press Return.

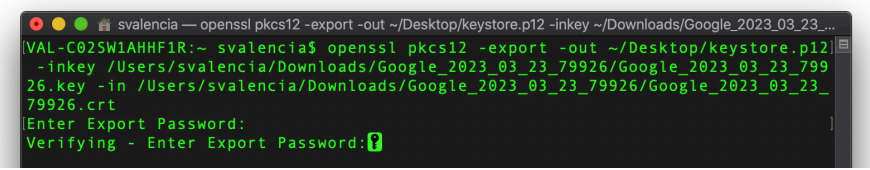

6. In the Finder, confirm that you see the generated PKCS12 (.p12) keystore file for your Google Cloud Identity Provider instance. You'll use it in the next section.

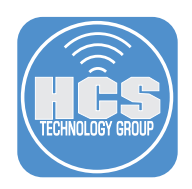

## Connect your LDAP client (Jamf Pro) to the Secure LDAP service

The Secure LDAP service uses TLS client certificates as the primary authentication mechanism.

- 1. Log in to Jamf Pro.
- 2. In the upper-right corner of the page, click Settings (looks like a gear).

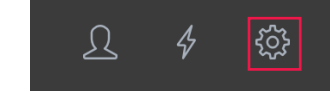

- 3. Click System Settings.
- 4. Click Cloud Identity Providers.

| 🗖 jamf   PRO                                                   |                      |                                                                               |
|----------------------------------------------------------------|----------------------|-------------------------------------------------------------------------------|
| Computers Devices Users                                        | All Settings         | System Settings                                                               |
| VERSION<br>10.19.0-11580394015<br>MANAGED                      | Giobal Management    | Jamt Pro User Single Sign-<br>Could Identity<br>Groups SMTP Server Clustering |
| Computers: 4<br>Mobile Devices: 3<br>UNMANAGED<br>Computers: 0 | Self Service         | Activation<br>Code Change Apache<br>Code Management<br>Settinos               |
| Mobile Devices: 0                                              | Network Organization |                                                                               |

- 5. Click New.
- 6. Configure the settings in the Server Configuration pane.
  - A. Consider the following:
    - i. If you use multiple IdPs, the Display Name field for the configuration must be unique.
    - ii. Leave the Connection Type as LDAPS.
    - iii. Leave the Server at Idap.google.com.
    - iv. Leave the Port at 636.

| 🏜 jamf 🛛 PRO                                 | Full Janf Poo 🕤 <u>೧</u> 🗳 🤯                                                                                                    |
|----------------------------------------------|----------------------------------------------------------------------------------------------------|
| Computers Devices                            | Settings : System Settings > Cloud Identity Providers New Cloud Identity Provider Configuration                                                         |
| VERSION<br>10.19.0-t1580394015               | Server Configuration Mappings                                                                                                    |
| MANAGED<br>Computers: 4<br>Mobile Devices: 3 | Configuration                                                                                                    |
|                                              | DISPLAY NAME Unique display name for the identity provider configuration                                                                                |
|                                              | HCS Technology Group - Google                                                                                                    |
| Mobile Devices: 0                            | CONNECTION TYPE                                                                                                    |
|                                              | DLAPS                                                                                                    |
|                                              | Start TLS                                                                                                    |
|                                              | SERVER AND PORT Hostname and port number for the LDAP server                                                                                            |
|                                              | kdap.google.com                                                                                                    |
|                                              | UFLOAD KEYSTORE The file must use p12 format.                                                                                                    |
|                                              | Field is required.                                                                                                    |
|                                              | 1. Drag and drop or Browse for a file                                                                                                    |
|                                              | For information about generating the .pt2 file, see the Generating the PKCS12 Keystore File When Integrating Google Cloud kIP with Jamf Pro KB article. |
|                                              | KEYSTORE PASSWORD                                                                                                    |
|                                              | Cancel Save                                                                                                    |
|                                              |                                                                                                    |

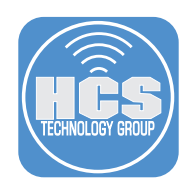

- B. In the Upload Keystore field, add the keystore file you created in the previous section: either drag the keystore file from the Finder into the field, or click "Browse for a file."
- C. In the Keystore Password field, enter the password you created for the keystore file. The keystore details will be shown after you enter the corrent password.
- D. In the Domain Name field, enter your domain name.

| ┛ jamf   PRO                      | Full Jamf Pro 🗸 <u>()</u> 🞸 🀯                                                                                                    |      |
|-----------------------------------|----------------------------------------------------------------------------------------------------|------|
| Computers Devices Users           | Settings : System Settings → Cloud Identity Providers<br>New Cloud Identity Provider Configuration                                                                         |      |
| VERSION<br>10.19.0-11580394015    | Server Configuration Mappings                                                                                                    |      |
| Computers: 4<br>Mobile Devices: 3 | keystore.pl2                                                                                                    | —— В |
| Computers: 0<br>Mobile Devices: 0 | Drag and drop or Browse for a file     Remove                                                                                                    |      |
|                                   | For information about generating the .pt2 file, see the Generating the PKCS12 Keystore File When Integrating Google Cloud IdP with Jamf Pro KB article.  KEYSTORE PASSWORD | C    |
|                                   | Certificate information                                                                                                    | 0    |
|                                   | ST-California, C-US, OU-GSuite, CN-LDAP Client, L-Mountain View, O-Google Inc.<br>EXPIRATION DATE<br>03/24/2023 at 02:12 AM                                                |      |
|                                   | DOMAIN NAME Domain used to erroll in G Suite or Cloud Identity (e.g. "domain.com") Accontine.com                                                                           | D    |
|                                   | Advanced Settings.                                                                                                    |      |

7. You can click the Mappings tab and modify settings.

Note: When you configure Jamf Pro to integrate with an LDAP service, you need to configure the LDAP Search Base. However, when you configure Jamf Pro to integrate with a Cloud Identity Provider, the LDAP Search Base is automatically calculated. You can modify settings here to structure LDAP queries to reflect the hierarchical structure of your directory tree to ensure the search returns your desired results.

8.Click Save.

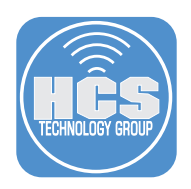

## Test the Google Cloud Identity Provider Attribute Mappings

1. Click Test, or if you have Jamf Pro 10.20 or later, click Action (looks like a gear) and choose Test.

| 🏜 jamf 🛛 PRO                   |                                                                                                    |                   | . 4 🏟    |
|--------------------------------|----------------------------------------------------------------------------------------------------|-------------------|----------|
|                                | Settings : System Settings · > Cloud Identity Providers<br>HCS Technology Group - samvalencia.com Google |                   |          |
| VERSION<br>10.19.0-11580394015 | Server Configuration Mappings                                                                            |                   |          |
|                                | LDAP Server Connection Use the and/or detailed the connection.                                           |                   |          |
| UNMANAGED<br>Computers: 0      | Configuration                                                                                            |                   |          |
|                                | DISPLAY NAME Unique display name for the identity provider configuration                                 |                   |          |
|                                | HCS Technology Group - samvalencia.com Google                                                            |                   |          |
|                                | CONNECTION TYPE                                                                                          |                   |          |
|                                | LDAPS                                                                                                    |                   |          |
|                                | Start TLS                                                                                                |                   |          |
|                                | SERVER AND PORT Hostname and port number for the LDAP server                                             |                   |          |
|                                | idap.google.com                                                                                          | : 636             |          |
|                                | UPLOADED KEYSTORE                                                                                        |                   |          |
|                                | GoogleKeystore.p12 Update keystore                                                                       |                   |          |
|                                | Certificate information                                                                                  |                   |          |
|                                | SUBJECT                                                                                                  |                   |          |
|                                | ST=California, C=US, OU=GSuite, CN=LDAP Client, L=Mountain View, O=Google Inc.                           |                   |          |
|                                | Done                                                                                                    | History Test Dele | ete Edit |
|                                |                                                                                                    |                   |          |

- 2. In the User Mappings tab, in the Look Up Username field, enter the account name of a user, then click Test.
- 3. Confirm that the username is displayed in the result.

| Jamf Pro Dashboard                                                                                                    | Settings : System<br>HCS Technolo | Settings >: Cloud Identity Provid<br>gy Group - samvalencia.c | ers<br>com Google   |       | Fu                | ill Jamf Pro 👻 🧕 | 4 © |
|----------------------------------------------------------------------------------------------------|-----------------------------------|---------------------------------------------------------------|---------------------|-------|-------------------|------------------|-----|
| VERSION<br>1019.0-11580394015<br>MANAGED<br>Computers: 4<br>Mobile Devices: 3<br>UMMANAGED<br>Computers: 0<br>Mobile Devices: 0 | LOOK UP USERNAME<br>Sam<br>Test   | Jser Mappings                                                 | User Group Map      | pings | User Group Member | rship Mappings   |     |
|                                                                                                    | USERNAME                          | FULL NAME                                                     | EMAIL               | PHONE | BUILDING          | DEPARTMENT       | RO  |
|                                                                                                    | sam                               | Sam Valencia                                                  | sam@samvalencia.com |       |                   |                  |     |
|                                                                                                    |                                   |                                                               |                     |       | _                 |                  |     |

- 4. Click the User Group Mappings tab.
- 5. In the Look Up User Group field, enter a group name, then click Test.
- 6. Confirm that the result contains the user group name.
- 7. Click the User Group Membership Mappings tab.
- 8. In the Check If Username field, enter a user name.
- 9. In the Is A Member Of User Group field, enter a group that the user is a member of.
- 10. Click Test.
- 11. Confirm that the "Is Member" column is displayed as "true."
- 12. Click Done.

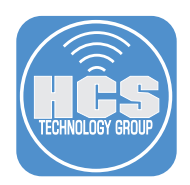

**Configure Single Sign-On (SSO) in Jamf Pro with Google as your SAML 2.0 Identity Provider** Enabling Single Sign-On with Google authentication requires configuring both your Google domain and Jamf Pro.

1. If you're not already logged in to you Google Admin console at admin.google.com, do so now. Be sure to sign in using your super administrator account, and not your personal Gmail account.

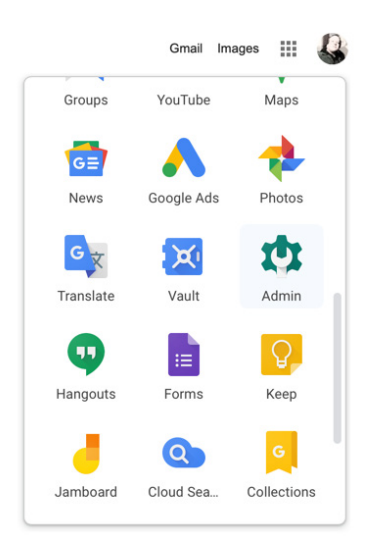

2. Navigate to the Admin console Home page and click Apps.

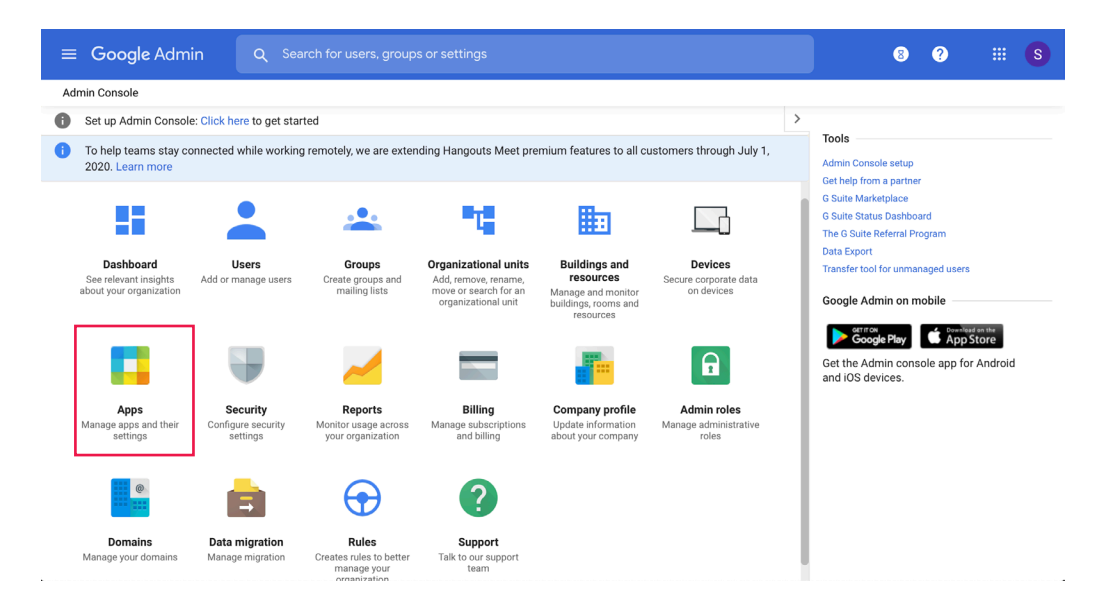

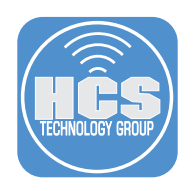

3. Click "SAML apps."

| ≡ Google Admin                   | Q Search for u |                                                                                      |                                                    | 8 | ? | S |
|----------------------------------|----------------|--------------------------------------------------------------------------------------|----------------------------------------------------|---|---|---|
| Apps                             |                |                                                                                      |                                                    |   |   |   |
| G Suite<br>G Suite Core services |                | Additional Google<br>services G<br>Blogging, photos, video, social tools and<br>more | G Suite Marketplace apps                           |   |   |   |
| 11 SERVICES                      |                | 52 SERVICES                                                                          | NO SERVICES MANAGE                                 |   |   |   |
| SAML apps                        |                |                                                                                      | Password vaulted apps                              |   |   |   |
| Manage SSO and User Pro          | ovisioning     | Add and manage LDAP clients                                                          | Add and manage access to apps that use credentials |   |   |   |
| 1 SERVICE                        |                | 1 CLIENT                                                                             | C RETRY                                            |   |   |   |
| L                                |                |                                                                                      |                                                    |   |   |   |

G Suite core services are governed by your G Suite agreement. Additional Google services are not governed by your G Suite agreement, and other terms apply. Learn more.

4. Click the yellow Add (+) button in the lower-right corner.

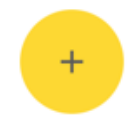

5. Click Set Up My Own Custom App.

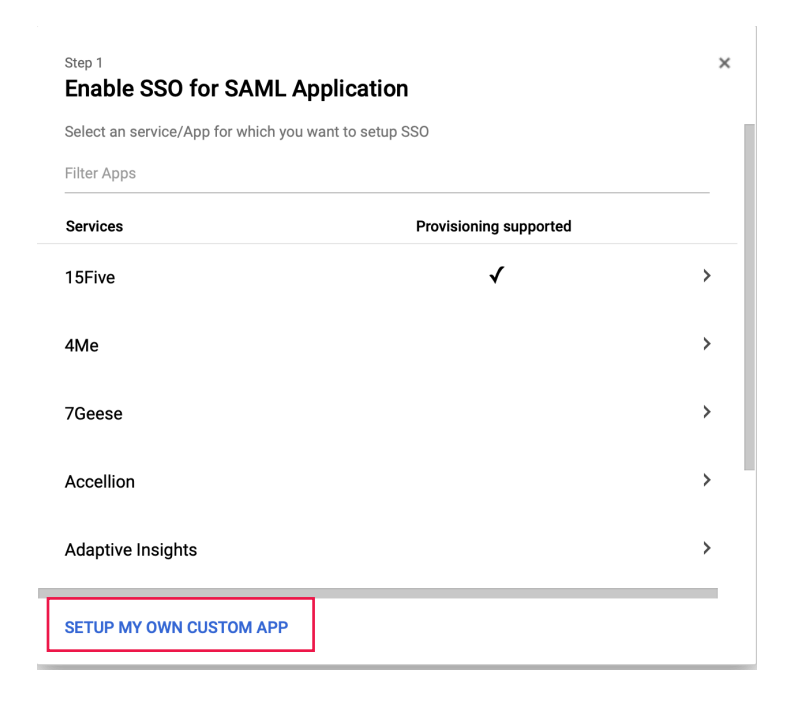

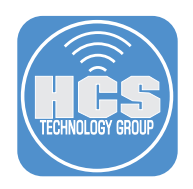

6. In the Google IdP Information pane, in the Option 2 section, click Download.

| Step 2 of 5 × Google IdP Information                                                                                                    |                                      |  |  |  |
|----------------------------------------------------------------------------------------------------|--------------------------------------|--|--|--|
| Choose from either option to setup Google as your identity provider. Please add details in the SSO<br>config for the service provider. Learn more |                                      |  |  |  |
| Option 1                                                                                                    |                                      |  |  |  |
| SSO URL                                                                                                    | https://accounts.google.com/o/saml2/ |  |  |  |
| Entity ID                                                                                                    | https://accounts.google.com/o/saml2  |  |  |  |
| Certificate                                                                                                    | Google_2025-3-8-192335_SAML2.0       |  |  |  |
| Gertineate                                                                                                    | Expires Mar 08, 2025                 |  |  |  |
|                                                                                                    | ± DOWNLOAD                           |  |  |  |
|                                                                                                    | OR                                   |  |  |  |
| Option 2                                                                                                    |                                      |  |  |  |
| IDP metadata                                                                                                    | ± DOWNLOAD                           |  |  |  |
|                                                                                                    |                                      |  |  |  |
| PREVIOUS                                                                                                    | CANCEL NEXT                          |  |  |  |

- 7. Click Next.
- 8. In the "Basic information for your Custom App" pane, in the Application Name field, enter **Jamf Pro**. a. (Optional) In the Description field, enter an application description.
  - b. (Optional) In the "Upload logo" section, click Choose File, then navigate to a .png or .gif file that contains your organization's logo, with an image of size 256 x 256 pixels.

| Please provide the basi<br>viewed by end-users of | c information needed to configure yo<br>the application. | our Custom App. This information will be |
|---------------------------------------------------|----------------------------------------------------------|------------------------------------------|
| Application Name *                                | Jamf Pro                                                 | app-id: jamf_pro                         |
| Description                                       | HCS Jamf Pro 2020                                        |                                          |
|                                                   |                                                          |                                          |
| Upload logo                                       | CHOOSE FILE                                              |                                          |
|                                                   |                                                          |                                          |

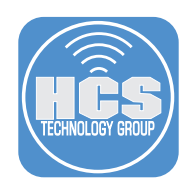

9. Click Next.

- 10. Configure the Service Provider Details window like the following (if your Jamf Pro server is onpremises, use the appropriate URL including the default port 8443).:
  - ACS URL: https://YOURDOMAINHERE.jamfcloud.com/saml/SSO
  - Entity ID: https://YOURDOMAINHERE.jamfcloud.com/saml/metadata
  - Start URL: https://YOURDOMAINHERE.jamfcloud.com
- 11. Select the checkbox for "Signed Response."
- 12. Leave the Name ID fields at their defaults: "Basic Information" and "Primary Email."
- 13. Click the Name ID Format menu, then choose Email.

| Step 4 of 5<br>Service Provide                | Details                                                                     |  |
|-----------------------------------------------|-----------------------------------------------------------------------------|--|
| Please provide service p<br>ID are mandatory. | ovider details to configure SSO for your Custom App. The ACS url and Entity |  |
| ACS URL *                                     | https:// .jamfcloud.com/saml/SSO                                            |  |
| Entity ID *                                   | https:// .jamfcloud.com/saml/metadata                                       |  |
| Start URL                                     | https:// .jamfcloud.com                                                     |  |
| Signed Response                               |                                                                             |  |
| Name ID                                       | Basic Information - Primary Email -                                         |  |
| Name ID Format                                | EMAIL                                                                       |  |

#### 14. Click Next.

15. Confirm that "Setting up SSO for Jamf Pro" window displays "Application details saved" and "Mandatory attribute mapping successfully configured", then click OK.

| Set          | Setting up SSO for Jamf Pro                                                                                   |  |  |
|--------------|----------------------------------------------------------------------------------------------------|--|--|
| $\checkmark$ | Application details saved                                                                                     |  |  |
| $\checkmark$ | Mandatory attribute mapping successfully configured                                                           |  |  |
|              | You'll need to upload Google IDP data on Jamf Pro administration panel to complete SAML configuration process |  |  |

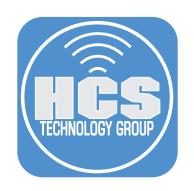

16. Click Finish.

| Step 5 of 5<br>Attribute Mapping                                                                                                    | ×       |
|----------------------------------------------------------------------------------------------------|---------|
| Provide mappings between service provider attributes to available user profile fields.                                                                                                    | - E     |
| Some providers require you to map application attributes to user fields. You should check the<br>application's documentation to see if this is required. You can always come back later to compl<br>mapping. | ete the |
| There are currently no mappings for this application                                                                                                    |         |
| ADD NEW MAPPING                                                                                                    |         |
|                                                                                                    |         |
|                                                                                                    |         |
|                                                                                                    |         |
|                                                                                                    |         |
|                                                                                                    |         |
| PREVIOUS CANCEL                                                                                                    | FINISH  |

17. At the top right of the SAML app, click More or Edit Service.

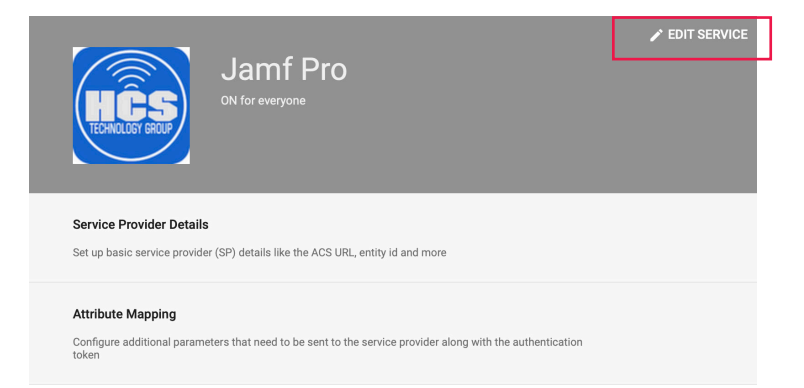

18. In the "Service status" field, we recommend that in the sidebar, you select your root organizational unit (OU), then select "On," then complete this guide to validate that you've successfully integrated Jamf Pro and Google IdP. Afterwards you return to this step to limit service to one or more child OUs with the following procedure: select your root OU, set the "Service status" to Off, click Save, select a child OU, select On for the "Service status", then click Override.

| for everyone )gle Admin             |            |                  |                                                            | 8 ?    |      |
|-------------------------------------|------------|------------------|------------------------------------------------------------|--------|------|
| Apps > SAML apps > Settings fo      | r Jamf Pro | Service Status   |                                                            |        |      |
| Jamf Pro                            |            | Showing settings | for users in all organizational units                      |        |      |
| All users in this account           |            | Service status   |                                                            |        | ^    |
| Groups                              | ~          | Service status   | ON for everyone                                            |        |      |
| Organizational Units                | ^          |                  | OFF for everyone                                           |        |      |
| Search for organizational units     |            |                  | Changes may take up to 24 hours to propagate to all users. |        |      |
| <ul> <li>samvalencia.com</li> </ul> |            |                  |                                                            | CANCEL | SAVE |

#### 19. Click Save.

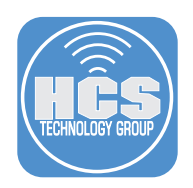

## Configure and enable Single Sign-On (SSO) in Jamf Pro.

1. In Jamf Pro, navigate to Settings > System Settings > Single Sign-On.

| 🗖 jamf   PRO              |                       |                                                                                                    |            |
|---------------------------|-----------------------|----------------------------------------------------------------------------------------------------|------------|
| Computers Devices Users   | දිරිදි All Settings   | System Settings                                                                                    | ¢          |
| VERSION                   | System Settings       | Jamf Pro User Single Sign-<br>LDAP Servers Cloud Identity SMTP Server Clustering                   | Activation |
| MANAGED<br>Computers: 130 | Global Management     | Accounts & On Providers<br>Groups                                                                  | Code       |
| Mobile Devices: 0         | Self Service          |                                                                                                    |            |
| Computers: 0              | Server Infrastructure | Change Apache Limited Log Hushing Maintenance Engage<br>Management Tomcat Access Pages<br>Settings |            |
| Collapse Menu             | Network Organization  |                                                                                                    |            |

#### 2. Click Edit.

- A. Select the checkbox for "Enable Single Sign-On Authentication".
- B. Click the Identity Provider menu then choose Google.
- C. Ensure that the Entity ID field matches the following format: https://YOURDOMAINHERE.jamfcloud.com/saml/metadata

| 🖆 jamf 🛛 PRO                                                                                                    |                                                                                                    | Full Jamf Pro 🛛 👻 | ম      | \$           | ٩   |
|----------------------------------------------------------------------------------------------------|----------------------------------------------------------------------------------------------------|-------------------|--------|--------------|-----|
| Computers Devices Users                                                                                                    | Settings : System Settings<br>Single Sign-On                                                                                                    |                   |        |              |     |
| VEBSION<br>1019.0-1580394015<br>KAAAGGD<br>Computers: 4<br>Mobile Devices: 3<br>UNIMAAGED<br>Computers: 0<br>Mobile Devices: 0 | Exbets Single Sign-On Authentication Subtraction prevents all other passwords from authenticating Allower Login URL: Users with Single Sign-On Update privileges can authenticate with a Jam/ Pro user account by going to the following URL:    Copy to clocked https://   Introduct Com/Single Sign-On Update privileges can authenticate with a Jam/ Pro user account by going to the following URL:    Copy to clocked https://   Introduct Com/Single Sign-On Update privileges can authenticate with a Jam/ Pro user account by going to the following URL:    Copy to clocked https://   Introduct Com/Single Sign-On Update privileges can authenticate with a Jam/ Pro user account by going to the following URL:    Coogle |                   |        |              |     |
|                                                                                                    | Token Expiration (Minutes) Amount of time before the SAML token expires                                                                                                    |                   |        |              |     |
|                                                                                                    | 488                                                                                                    |                   | Cancel | ) <b>(</b> s | ave |

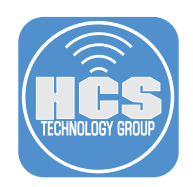

- 3. Configure the Identity Provider Metadata Source.
  - A. Click the Identity Provider Metadata Source menu and choose Metadata File.
  - B. In the Upload Metadata File field, click "Browse for a file."
  - C. In your browser's file browser pane, select the Google metadata file you downloaded in Step 6 of the previous section, then click Choose.
  - D. For Identity Provider User Mapping, select "NameID."
  - E. In the User Mapping section, for Jamf Pro User Mapping, select "Email."
  - Note: Only use "Username" if the username matches email, firstname or lastname.
  - F. (Optional) Add the RDN Key for your LDAP group.

| ┛ jamf   PRO                   | Fuil Jant Pro × <u>Ω</u> & ®                                                                                           |     |
|--------------------------------|----------------------------------------------------------------------------------------------------|-----|
| mputers Devices                | Settings :         System Settings           Users         Single Sign-On                                              |     |
| VERSION<br>10.19.0-t1580394015 | Identity Provider Metadata Source Upload an identity provider metadata file or provide a metadata URL. Metadata File * | A   |
| MANAGED<br>Computers: 4        | Upload Metadata File The file multicas and format.                                                                     |     |
| Mobile Devices: 3              | GoogleIDPMetadata-samvalencia.com.xml                                                                                  | _   |
| Computers: 0                   | 1. Drag and drop or Browse for a file                                                                                  | — E |
| Mobile Devices. 0              | Remove                                                                                                    |     |
|                                | Token Expiration (Minutes) - Amount of time before the SAML token expires                                              |     |
|                                | 480                                                                                                    |     |
|                                | Disable SAML token expiration User Mapping Identify Provider User Mapping Sectify The start User Mapping NameD         | _ [ |
|                                | Custom Attribute:<br>(e.g., 'UserName')                                                                                |     |
|                                | Janf fro User Mapping Specify how users from your identity provider will be mapped to Janf Pro users                   |     |
|                                | Username                                                                                                    | _   |
|                                | Email                                                                                                    | — E |
|                                | Usernanie Coppel Saw                                                                                                   |     |

- 4. In the Security section, for Jamf Pro Signing Certificate, click the menu and choose Generate Certificate.
- 5. Optional: Select the checkbox for "Enable Single Sign-On for Self Service for macOS."
- 6. Select the checkbox for "Enable Single Sign-On for User-Initiated Enrollment." NOTE: leave the default "Configure Enrollment Access For:Any identity provider user" selected
- 7. Click Save.

| 🛂 jamf   PRO                                   | Full Jamf Pro - <u>D</u> 🗳 🎯                                                                                                    |
|------------------------------------------------|----------------------------------------------------------------------------------------------------|
| Computers Devices Users                        | Settings : System Settings<br>Single Sign-On                                                                                                    |
| VERSION                                        | Security Jamf Pro Signing Certificate Upload or generate a certificate used to sign messages from Jamf Pro to the identity provider. If no certificate is uploaded, messages will not be signed                                                                                                    |
| MANAGED                                        | Generate Certificate *                                                                                                    |
| Mobile Devices: 3                              | Generate Certificate                                                                                                    |
| UNMANAGED<br>Computers: 0<br>Mobile Devices: 0 | Certificate Information Serial Number 4080377757 Subject CN-NSCS issmellencia Jamfcloud.com, OU=JSS, O=JAMF Software, L=Minneapolis, ST=MN, C=US Issuer CN-NSCS Technology Group JSS Built-In Certificate Authonity Expirates Date 0310/2025 at 0432 AM                                                                                                    |
|                                                | Diversibility         Single Sign-On Options for Jamf Pro         Diversibility         Allow users to bypass the Single Sign-On authentication         Duces will be able to access the default Jamf Pro login space directly.         Zinable Single Sign-On for Self Service for macOS         Allows Self Service to access any existing usersames from the identity provider         Zinable Single Sign-On tor Self Service for Content.         Allows users to event via the login page from the identity provider. |
| Collapse Menu                                  | Configure Evolution Access For:                                                                                                    |

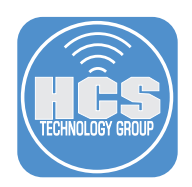

#### Enable a Google account to administer Jamf Pro

Use this procedure to use a specific Google account to administer Jamf Pro. After you validate the procedure and access the Jamf Pro with the Google account, you can modify and repeat the procedure for a Google group of accounts.

Before you perform these steps, confirm that the local Jamf Pro user account you are using to administer Jamf Pro has the full "Administrator" privilege set, or has "Update" privileges for "Single Sign-On", so you can continue using this local Jamf Pro user account to administer Jamf Pro if you have trouble logging in with a Google account that uses Single Sign-On.

- 1. In Jamf Pro, navigate to Settings > System Settings > Jamf Pro Users Accounts & Groups.
- 2. Click New.
- 3. Select Add LDAP Account.

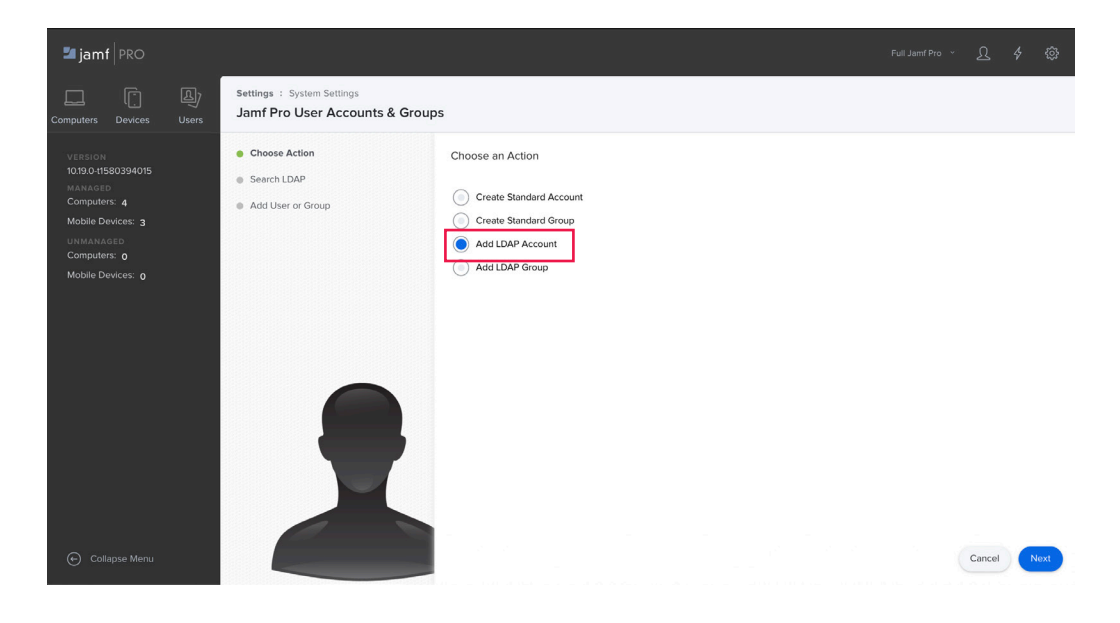

- 4. In the Search Users field, enter the Google account and click Next. It may take several moments for the result to appear.
- 5. Once your user is listed, click Add.
- 6. Configure the desired privileges in Jamf Pro (for example, to use a Google account to administer Jamf Pro click the Privilege Set menu and choose Administrator) and Save.

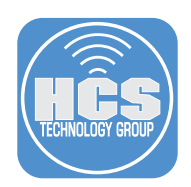

#### Test the Single Sign-On configuration

- 1. In your browser window for admin.google.com, in the upper-right corner, click your user icon, then click "Sign Out" or "Sign out of all accounts", (depending on what options are available).
- 2. In your browser window for Jamf Pro, in the upper-right corner, click the user sihlouette then select Logout *accountname*.
- 3. Close the browser window that displays "You have successfully logged out."
- 3. In a web browser, navigate to your Jamf Pro URL, which now requires Single Sign-On (SSO):
   https://YOURDOMAINHERE.jamfcloud.com/
- 4. You should be redirected to the Google sign in page.
- 5. If necessary, enter your Google account email address then click Next, or select a displayed account.
- 6. Enter your Google account password, then click Sign in.
- 7. If your Google account requires 2-Step Verification, enter the 6-digit code, then click Done.
- 8. Confirm that you are logged in to Jamf Pro.

If your browser displays a "Single Sign-On Error" message (or other message), try again from step 3 with a private or incognito window. For example, if you're using Safari, choose File > New Private Window; If you're using Google Chrome, choose File > New Incognito Window.

If your browser displays an "Access Denied" message, close the browser window, then navigate to the failover URL, which has the form of https://YOURDOMAINHERE.jamfcloud.com/?failover to log in with your local Jamf Pro administrator user account and double-check your settings.

If your browser displays an "app\_not\_configured\_for\_user" message, confirm that you are using a Google account from a domain that you integrated with Jamf Pro.

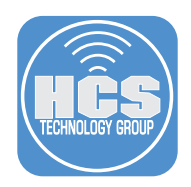

## Configure a Computer PreStage Enrollment to use Single Sign-On

In the next few sections you'll configure an Enrollment Customization and assign it to a PreStage. You'll start up an out-of-the-box Mac, provide Google account credentials, and your Mac will be enrolled and assigned to the LDAP user that gets created in Jamf Pro (if it didn't already exist).

First, setup an Enrollment Customization.

1. In Jamf Pro, navigate to Settings > Global Management > Enrollment Customization.

| 🛂 jamf 🛛 PRO                   |                         | Full Jamf Pro × 🗘 🗳 🧔                                                                                                    |
|--------------------------------|-------------------------|----------------------------------------------------------------------------------------------------|
| Computers Devices Users        | र्रेट्रेरे All Settings | Global Management                                                                                                    |
| VERSION<br>10.19.0-11580394015 | System Settings         | Categories Push GSX Jamf Pro URL PKI Volume<br>Categories Contraction Casedition Casedition |
| MANAGED<br>Computers: 4        | Global Management       |                                                                                                    |
| Mobile Devices: 3              | Self Service            | User-Initiated Automated Apple Re-enrollment Event Logs Webhooks<br>Errollment Device Education                                                                                                    |
| Computers: 0                   | Server Infrastructure   | Enrollment Support                                                                                                    |
| Mobile Devices: 0              | Network Organization    | AirPlay Conditional Inventory Preload                                                                                                    |
|                                | Computer Management     |                                                                                                    |

- 2. In the upper-right corner of your browser window, click New.
- 3. In the Display Name field, enter descriptive text. This guide uses Institution G Suite as an example. The text that you enter in this field appears as a choice later on, when you edit Computers > PreStage Enrollments > General, in the Enrollment Customization Configuration menu.
- 4. In the Description field, enter a description. Jamf Pro displays this field in this pane only, as an aid for administrators.
- 5. In the PreStage Panes section, click the Add Pane button.

| ┛ jamf 🛛 PRO                                                        |                                                                                                    | Full Jamf Pro 🗸 | <u>ይ</u> | <del>به</del> |
|---------------------------------------------------------------------|----------------------------------------------------------------------------------------------------|-----------------|----------|---------------|
| Computers Devices Users                                             | Settings : Global Management > Enrollment Customization New Enrollment Customization Configuration                                                                                                    |                 |          |               |
| VERSION<br>1019.0-11580394015<br>MANAGED<br>Computers: 4            | Display Name Institution G Suite Description Contemport                                                                                                    |                 |          |               |
| Mobile Devices: 3<br>UNMANAGED<br>Computers: 0<br>Mobile Devices: 0 | 221 Characters Remaining         Site       Site to add the Enrollment Customization configuration to         None           PreStage Panes       Panes to use to customize the enrollment experience of a PreStage enrollment |                 | + .      | Add Pane      |
|                                                                     |                                                                                                    |                 |          |               |
| Collapse Menu                                                       |                                                                                                    |                 | Cancel   | Save          |

6. In the Display Name field, enter a name. This appears only to an administrator in the list of Pre-Stage Panes.

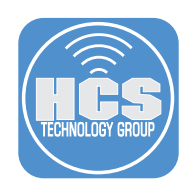

7. For Pane Type, select Single Sign-On Authentication.

# Add Pane

|                        | 1 G-Sulte                                 |                               |            |                              |                       |  |
|------------------------|-------------------------------------------|-------------------------------|------------|------------------------------|-----------------------|--|
| Pane Type<br>Single Si | Type of pane to dis<br>gn-On Authenticati | play during                   | enrollment |                              |                       |  |
| Configure I            | nrollment Access F                        | or:                           |            |                              |                       |  |
| Any                    | identity provider u                       | ser                           |            |                              |                       |  |
| Only                   | this group:                               |                               |            |                              |                       |  |
| Enable J               | amf Pro to pass<br>Pro to pass the Acco   | <b>user ini</b><br>unt Name a | ormation t | o Jamf Co<br>It Full Name to | nnect<br>Jamf Connect |  |
|                        |                                           |                               |            |                              |                       |  |

- 8. Click Add.
- 9. Click Save.

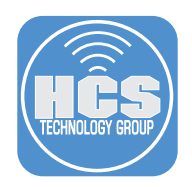

#### Add the Enrollment Customization configuration to a Computer PreStage Enrollment

To force a user to authenticate using a G Suite account during enrollment that uses a PreStage Enrollment, use the following procedure to add the Enrollment Customization configuration to a Computer PreStage Enrollment.

1. In Jamf Pro, navigate to Computers > PreStage Enrollments

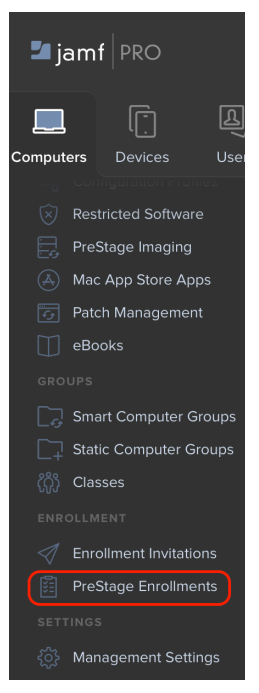

- 2. Optionally, click New to create a PreStage Enrollment to test with. Otherwise, select an existing PreStage Enrollment, then click Edit.
- 3. In the General pane, be sure that the "Make MDM Profile Manadatory" option is selected.
- 4. Click the Enrollment Customization Configuration menu then choose the configuration youcreated in the previous section.

| 🗖 jamf 🛛 PRO                             |                                                | Full Jamf Pro 🗸 🖇 🐯                                                                                                    |
|------------------------------------------|------------------------------------------------|----------------------------------------------------------------------------------------------------|
| Computers Devices Users                  | Computers : PreStage Enrollmer<br>HCS PreStage | ts                                                                                                    |
| Restricted Software     PreStage Imaging | Options Scope                                  |                                                                                                    |
| Mac App Store Apps                       | 👔 General >                                    | Require Authentication Require the user to provide username and password on computers with macOS 10.10 or later                                         |
| eBooks                                   | Account Settings                               | Make MDM Profile Mandatory Require the user to apply the MDM profile                                                                                    |
| GROUPS                                   | Configuration<br>Profiles<br>0 Profiles        | Allow the user to remove the MDM profile  South and Contiguration Configuration to use for customizing the user experience in the Setup Assistant  None |
| L_∔ Static Computer Groups<br>௹௺ Classes | User and Location                              | Vinsthuldor G-Suite Satur Assistant Ontions Salested lange are not direbund in the Solue Arcistant durine excellencet                                   |
| ENROLLMENT                               | eurchasing                                     |                                                                                                    |
| PreStage Enrollments                     | Attachments     O Attachments                  | Location Services                                                                                                    |
| 🔅 Management Settings                    | Certificates                                   | Transfer Information     Apple ID                                                                                                    |
| Collapse Menu                            | Enclinent Packages                             | Cancel Save                                                                                                    |

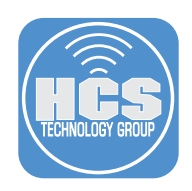

- 5. In the sidebar, click Account Settings.
- 6. Click Configure and select the checkbox, "Pre-fill primary account information."
- 7. Click the Information Type menu then choose "Device owner's details."
- 8. Optionally, if you want to force the user to create a local account on their Mac with the "Full name" and "Account name" fields pre-populated (and not editable) with information from their Google account, select the checkbox for "Lock primary account information."

| 🞜 jamf   PRO                                                         |                                         | Full Jamf Pro 🗸 👌                                                                                                    | ŝ   |  |
|----------------------------------------------------------------------|-----------------------------------------|----------------------------------------------------------------------------------------------------|-----|--|
| Computers Devices Users                                              | omputers : PreStage Enrollments         |                                                                                                    |     |  |
| Configuration of online     Restricted Software     PreStage Imaging | Options Scope                           |                                                                                                    |     |  |
| Mac App Store Apps                                                   | Account Settings >                      | Account Settings                                                                                                    | ×   |  |
| Patch Management       eBooks                                        | Configuration<br>Profiles<br>0 Profiles | Create a local administrator account before the Setup Assistant<br>Local administrator account to create before the Setup Assistant for computers enrolled with this PreStage enrollment |     |  |
| GROUPS                                                               | User and Location                       | Pre-fill primary account information Information Tune Tune Tune and account name                                                                                                    |     |  |
| Classes                                                              | Purchasing                              | Custom details<br>V Device owner's details                                                                                                    |     |  |
| ENROLLMENT                                                           | Attachments<br>0 Attachments            | Lock primary account information                                                                                                    |     |  |
| PreStage Enrollments                                                 | Certificates                            |                                                                                                    |     |  |
| 🔅 Management Settings                                                | Enrollment Packages<br>0 Packages       |                                                                                                    |     |  |
| 🔶 Collapse Menu                                                      |                                         | Cancel                                                                                                    | ave |  |

- 9. Click the Scope tab.
- 10. Select the checkbox for the Mac you will test.
- 11. Click Save.

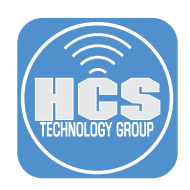

#### Confirm that the Mac displays the Google account screen during enrollment

1. Power on the Mac with an unconfigured installation of macOS 10.15 or later, which you have scoped to your PreStage Enrollment that you created in the previous section.

- 2. When prompted, ensure you are connecting to a network with an internet connection.
- 3. Confirm that your Mac displays the screen for Remote Management, then click Continue. If your Mac does not display the Remote Management screen, it may have downloaded information from Jamf Pro before you modified your PreStage Enrollment, in which case you'll need to erase your Mac and reinstall macOS (or use an unsupported workaround to reload the PreStage Enrollment, which is outside the scope of this guide). ; see https://grahamrpugh.com/2020/02/21/resetting-dep-without-reinstalling.html for more information)

| Remote Management                                                                                                    |   |
|----------------------------------------------------------------------------------------------------|---|
| Render management enables the administrator of "instructus" training Group LLC* to set up email<br>and network accounts, install and configure apps, and manage this computer's settings. | 1 |
|                                                                                                    |   |
| "InstructUs Training Group LLC" can automatically configure your computer.<br>Learn more about remote management                                                                          |   |
|                                                                                                    | 2 |
| Ereck Operations                                                                                                    | 1 |
| beux. Commue                                                                                                    |   |

4. Enter your Google account credentials when prompted to "Sign in with your Google Account."

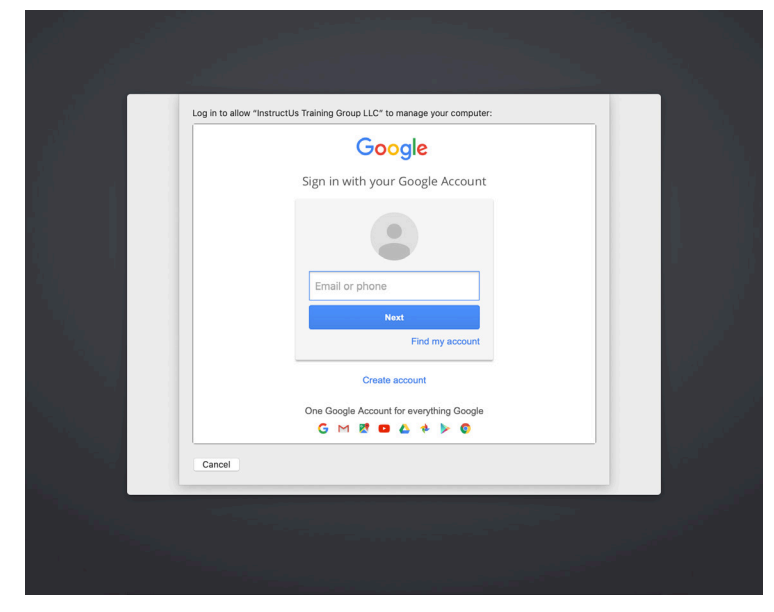

Once you have completed that Single Sign-On (SSO) Authentication, Jamf Pro has assigned that device to the matched LDAP user.

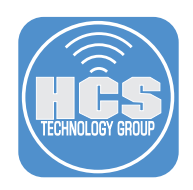

5. The "Create a Computer Account" screen will be displayed with the "Full name" and "Account name" fields populated with values from the assigned LDAP user's information (which is the Google account that the person used to authenticate at the Enrollment Customization Screen.)

| Create a Computer Account                                                                                                    |  |
|----------------------------------------------------------------------------------------------------|--|
| Full name:       Sam Valencia         Account name:       sam         This will be the name of your home folder.         Password: |  |
| Eack Continue                                                                                                    |  |

NOTE: The local computer account password and your Google account password are NOT synced. Changes to credentials made on the local computer will not reflect back to G-Suite and vice versa.

NOTE: If your PreStage Enrollment displays the Apple ID screen during Setup Assistant and you enter an Apple ID at the "Sign In with Your Apple ID" screen, the "Create a Computer Account" screen will contain fields that are populated with information from the Apple ID and NOT the G Suite username.

This completes the Google Single Sign-On Guide. If you'd like help implementing the solution in this white paper, we are ready to help; contact us at info@hcsonline.com or (866) 518-9672.

If you have corrections please send them to info@hcsonline.com.